To set up computer to ATEM software for LiveStreaming

- 1. Open Offertory.key
- 2. Open Pre LiveStream SS.key
- 3. Click Play to start Slideshow

## a. PRESS ESC TO STOP SLIDESHOW

- 4. Click orange button in upper left to minimize Slideshow window until after service
- 5. To start Offertory.key click Play
  - a. PRESS ESC TO STOP OFFERTORY SLIDE
- 6. Click red button to close Offertory window

## \*After service start Slideshow again to be seen in Parlor

- 1. Click Pre LiveStream SS.key icon to left of trash in dock
- 2. Click Play

To stop slideshow and power down equipment

- 1. Turn off TVs in Parlor and Sanctuary then go to balcony to power down equipment by doing the following;
- 2. On right side computer PRESS ESC TO STOP SLIDESHOW
- 3. Right click on Keynote icon in dock (it will have a dot under it)
- 4. Click Quit
- 5. Click White Apple in upper lefthand corner
- 6. Click Shut Down
- 7. Tap Enter (on Keyboard) or click Shut Down
- 8. On left side computer Right click on ATEM software in dock (it will have a dot under it)
- 9. Click quit
- 10. Click White Apple in upper lefthand corner
- 11. Click Shut Down
- 12. Tap Enter (on Keyboard) or click Shut Down